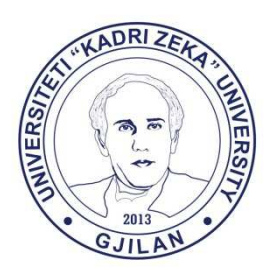

Universiteti "Kadri Zeka" Gjilan

## Manual për mënyrën e paraqitjes së kërkesës për transferimin e notave në SEMS

Studentët së pari duhet të kyçen në SEMS në llogarinë e tyre.

Më pas klikojnë në "Kërkesat për transferim të notave", si në figurë:

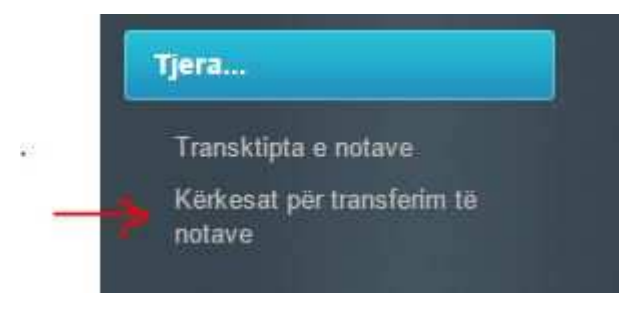

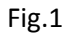

Pastaj klikoni në butonin "Regjistro kërkesën", nga ku hapet një dritare të cilën duhet ta plotësoni si në shembullin në figurë:

|                              | Informim                                      |  |  |  |
|------------------------------|-----------------------------------------------|--|--|--|
| akulteti                     | Departamenti                                  |  |  |  |
| Edukim 🔻                     | Programi Fillor                               |  |  |  |
| liveliStudimeve              | Lenda                                         |  |  |  |
| Bachelor 🔹                   | FILOZOFI E EDUKIMIT - 14B50S01004             |  |  |  |
| Statusi i lendës             | Fak./Dep./Vendi/Shteti ku janë kryer provimet |  |  |  |
| Obligative 🔻                 | Edukim, Fillor, Prishtine, Kosove             |  |  |  |
| Ir. dosjes ku keni kryer pro | vimetProfesori                                |  |  |  |
|                              | Filan Fisteku                                 |  |  |  |
| )ret ne jave psh. (2+2+0)    | Nota ECTS                                     |  |  |  |
| 2+2+0                        | 9 7                                           |  |  |  |
| )ata e provimit              |                                               |  |  |  |
| 10/01/2014                   |                                               |  |  |  |
| Përfundo                     | <kthehu< td=""><td></td></kthehu<>            |  |  |  |

## fig.2

Pasi të siguroheni se ekeni plotësuar mirë dhe pa gabime kliko "Përfundo", dhe vazhdoni kështu edhe për provimet tjera.

Për çdo kërkesë të bërë duhet të paguani 0.50 euro.

Pagesën po ashtu e merrni nga SEMS-i si në fig e mëposhtme:

| Fakulteti     |     | Departamenti    | Niveli i studimeve | Statusi i studenteve |   | Lloji i pagesës                                            |
|---------------|-----|-----------------|--------------------|----------------------|---|------------------------------------------------------------|
| Edukim-01     | ۲   | Programi Fillor | Bachelor 🔹         | I rregulit           | • | Për secilin provim të pranuar në rastin e transferimit-G 🔻 |
| Shuma<br>0.5€ |     |                 | $\rightarrow$      | Nr. provimeve<br>4   |   |                                                            |
| Ruaj          | in. |                 |                    |                      |   |                                                            |

Duhet të keni kujdes që të plotësoni fushën "Nr. I provimeve", ku duhet të shkruani nr. e provimeve për të cilat keni bërë kërkesë për transferim.

Në fund kliko "Ruaj" dhe printo fletëpagesën të cilët pasi t'a paguani duhet t'a dorëzoni te shërbimi i studentëve.

Punoi: Zyra e IT-së, Universiteti "Kadri Zeka" Gjilan